# 「ねんきんネット」ご利用ガイド <スマートフォン版> 1章 「ねんきんネット」のご紹介

第3.0版

2025年1月6日

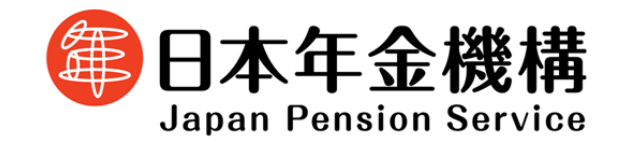

本ガイドの構成と掲載内容

本ガイドは、概要編と「〇〇(各サービスの名称)」編の2種類で構成されています。

- 本ガイドの構成と掲載内容 -

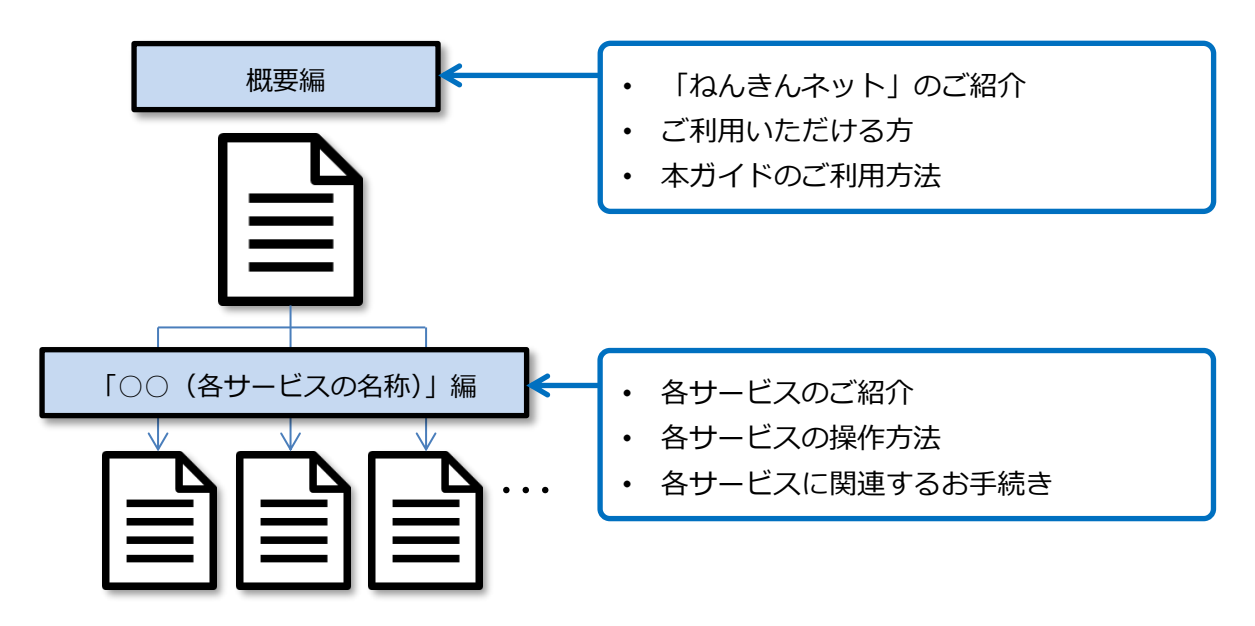

ガイド内の表示について

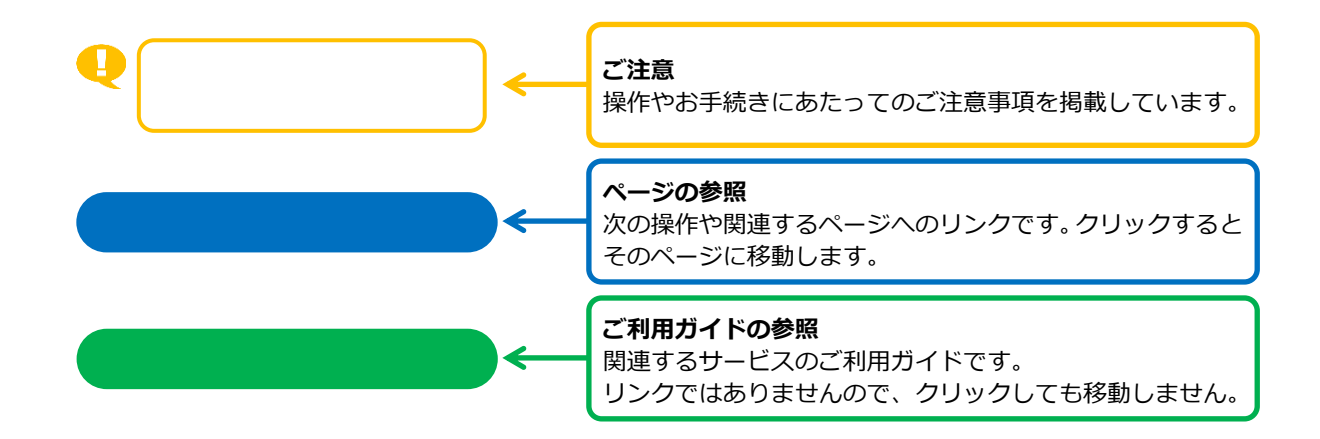

# 目次

# 【1章】 「ねんきんネット」ご利用ガイド

| 1   | 「ねんきんネット」とは          |    |
|-----|----------------------|----|
| 1.1 | 「ねんきんネット」の概要         | 2  |
| 1.2 | ご利用いただける方            | 3  |
| 1.3 | ユーザ ID について          | 3  |
| 1.4 | スマートフォンからのご利用について    | 4  |
| 1.5 | 推奨環境について             | 5  |
| 2   | 重要な注意点               |    |
| 2.1 | ユーザ ID、パスワードの保管について  | 6  |
| 2.2 | 秘密の質問と答えの保管について      | 6  |
| 2.3 | ブラウザの「戻る」 ボタンの使用について | 7  |
| 2.4 | ログアウトについて            | 7  |
| 2.5 | 禁止事項・注意事項            | 8  |
| 3   | サービスとご利用ガイドの探し方      |    |
| 3.1 | 目的別サービス一覧1           | .0 |
| 4   | 補足:ご利用ガイドの見方         |    |
| 4.1 | 画面の操作と説明の見方1         | .2 |
| 4.2 | 年金用語集1               | .4 |

# 【1章】 「ねんきんネット」ご利用ガイド

1 「ねんきんネット」とは

#### 1.1 「ねんきんネット」の概要

「ねんきんネット」は、お客様がインターネットを通じてご自身の年金に関する様々な情報を手軽に 確認できるサービスです。

#### - 「ねんきんネット」の特徴 -

- ☑ 24時間いつでも、最新の年金記録を確認できます!
- ☑ ご自身で簡単に年金見込額を試算できます!
- 又マートフォンでもご利用いただけます!
- ☑ 高度なセキュリティで安心です!
- また、その他にもお客様に役立つサービスを揃えておりますので、ぜひご利用ください。

#### - 「ねんきんネット」でできること -

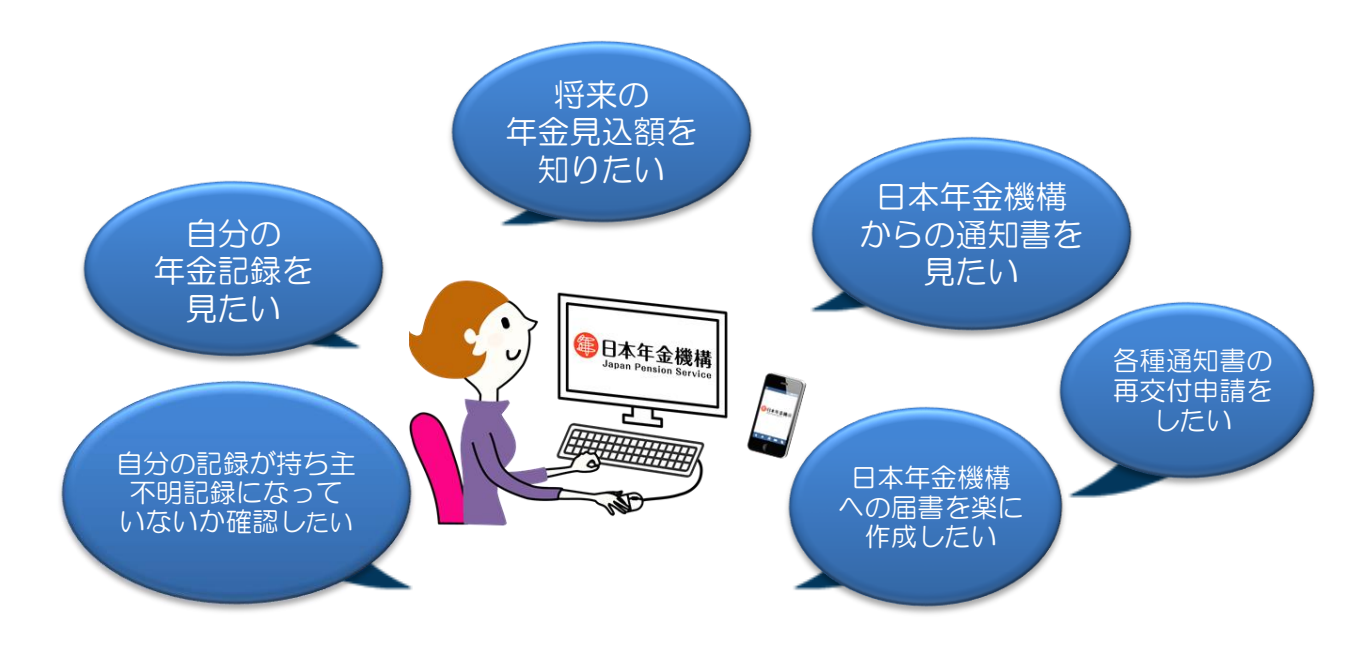

1章-2

#### 1.2 ご利用いただける方

「ねんきんネット」は、基礎年金番号をお持ちの方がご利用いただけます。

ただし、昭和61年4月1日前に年金受給権が発生した老齢年金を受けている方(年金証書に記載の 年金コードがゼロから始まるもの(0XXX)を受けている方)は、ご利用いただけません。

ご利用いただくサービスにより、ご利用いただける方が異なる場合があります。
 ※ 詳しくは、各サービスのご利用ガイドをご確認ください。

#### 1.3 ユーザ ID について

「ねんきんネット」をご利用いただくには、最初にご利用登録を行い、ユーザ ID を取得していただく 必要があります。

ご利用登録の方法については、 ご利用ガイド 2章 ご利用登録 を参照してください。

# 1.4 スマートフォンからのご利用について

スマートフォン版「ねんきんネット」では、パソコン版の一部のサービスのみご利用いただけます。

|     | 機能                  | パソコン版 | スマートフォン版 |
|-----|---------------------|-------|----------|
| 1.  | ご利用登録               | 0     | 0        |
| 2.  | 基本操作・各種設定           | -     | -        |
| (   | ① ねんきん定期便のペーパーレス化   | 0     | 0        |
|     | /メールアドレスやメール配信の設定変更 | 0     | 0        |
| (   | 2) 通知書のペーパーレス化      | 0     | 0        |
| (   | ③ パスワードの変更          | 0     | 0        |
| (   | ④ 秘密の質問と答えの変更       | 0     | 0        |
| (   | 5 秘密の質問と答え通知書郵送申請   | 0     | 0        |
| (   | ⑥ サービス利用停止依頼        | 0     | 0        |
| (   | ⑦ マイナポータルとの連携を解除    | 0     | 0        |
| 3.  | 年金記録の確認             | 0     | 0        |
| 4.  | 年金見込額の試算            | 0     | 0        |
| 5.  | 追納等可能月数と金額の確認       | 0     | 0        |
| 6.  | 通知書の確認              | 0     | 0        |
| 7.  | 通知書の再交付申請           | 0     | 0        |
| 8.  | 届書の作成               | 0     | ×        |
| 9.  | 私の履歴整理表作成           | 0     | ×        |
| 10. | 持ち主不明記録検索           | 0     | 0        |
| 11. | 日本年金機構からのお知らせ確認     | 0     | 0        |
| 12. | アンケート回答             | 0     | 0        |
| 13. | 届書の電子申請             | 0     | 0        |
| 14. | 国民年金保険料の納付          | 0     | 0        |
| 15. | 年金相談のご案内            | 0     | 0        |

- スマートフォン版でご利用いただけるサービスの一覧 -

#### 1.5 推奨環境について

スマートフォン版「ねんきんネット」をご利用の場合は、以下の環境を推奨します。

|         | OS                         | ブラウザ                  |  |
|---------|----------------------------|-----------------------|--|
| Android | Android 9.0、10.0、11.0、12.0 | Chrome                |  |
| iOS     | iOS 13.7、14.2、15.0         | Safari 13.0、14.0、15.0 |  |

※ 推奨環境からご利用いただいた場合であっても、お使いの機種によっては一部の表示が崩れるなどの 事象が発生する場合があります。

※ 上記はスマートフォン版「ねんきんネット」の推奨環境であり、スマートフォン環境からパソコン版 「ねんきんネット」を利用する場合の推奨環境ではありませんのでご注意ください。

## 2 重要な注意点

#### 2.1 ユーザ ID、パスワードの保管について

#### ユーザ ID、パスワードを忘れた場合は、再度ご利用登録が必要です。

個人情報保護の観点から、日本年金機構では「ねんきんネット」のユーザ ID やパスワードをお答えで きません。

再度ご利用登録をする場合、ご利用登録の申請完了から最長で5営業日程度かかりますので、忘れな いように管理してください。

※ マイナポータルを利用すれば、ユーザ ID とパスワードを入力せずに「ねんきんネット」にログイン できます。

ご利用登録の方法は ご利用ガイド 2章 ご利用登録 を参照してください。

#### 2.2 秘密の質問と答えの保管について

#### 秘密の質問と答えを忘れた場合は、「郵送によるお知らせ」をお申し込みください。

郵送によるお知らせを申請する場合、申請完了から最長で5営業日程度かかりますので、忘れないように管理してください。「郵送によるお知らせ」は「ねんきんネット」からお申し込みいただけます。

詳しくは ご利用ガイド 3章 基本操作・各種設定 を参照してください。

## 2.3 ブラウザの「戻る」ボタンの使用について

#### 「ねんきんネット」では、ブラウザの「戻る」ボタンを使用しないでください。

- ※「戻る」ボタンを使用するとエラーとなり、再度ログインする必要があります。 前の画面に戻る場合は、必ず画面内のボタンをご利用ください。
- ※ 「戻る」ボタンを使用してしまった場合は、ご利用ガイド 3章 基本操作・各種設定の「1.4 ログイン(リセット要求) 画面」を参照してください。

# 2.4 ログアウトについて

#### ブラウザの「×」ボタンでウィンドウ(タブ)を閉じると正常にログアウトできません。

※ 「×」ボタンでウィンドウ(タブ)を閉じると、 次回ログイン時に「ログイン(リセット要求)」 画面が表示されます。この場合、一旦ログアウト

| 😁 ねんきんネット     | ×                             |  |
|---------------|-------------------------------|--|
| ightarrow C Q | https://www3.idpass-net.nenki |  |

したうえでもう一度ユーザ ID、パスワードを入力する必要があります。

※ 「×」ボタンでウィンドウ(タブ)を閉じてしまった場合は ご利用ガイド 3章 基本操作・各種設定 の「1.4 ログイン(リセット要求)画面」を参照してください。

#### 2.5 禁止事項・注意事項

#### <禁止事項>

- 第三者に「アクセスキー」「基礎年金番号」「ユーザ I D」「パスワード」などを知られないようにしてください。
- 第三者が容易に閲覧できる環境(インターネットカフェなど)や、不特定多数の人が利用する端末から利用しないでください。

(第三者からのぞき見られる、ブラウザに保存された「ユーザ ID」「パスワード」を使用して第三 者がログインしてしまうなどの危険があります。)

● 画面を印刷した場合は、第三者に見られないように厳重に管理し、廃棄するときはシュレッダーなどで裁断してください。

<注意事項>

- 他者に対して、「ねんきんネット」のユーザ ID、パスワード等を提供する行為は年金個人情報流出 の危険性があります。
- 同意していただいた「ねんきんネット」利用規約においても、他者に「ねんきんネット」のユーザ
  ID、パスワード等を伝える行為を禁止しています。
- 他者に「ねんきんネット」のユーザ ID、パスワード等を伝えたことにより、お客様が被った損害
  又は損失等について日本年金機構は一切の責任を負いませんので、ご留意ください。
- ※ その他の利用規約の詳細は、日本年金機構ホームページの「ご利用規約」を参照してください。

- メモ欄 -

|   | 1 |
|---|---|
|   |   |
|   |   |
|   |   |
|   |   |
|   | - |
|   |   |
|   |   |
|   |   |
|   |   |
|   |   |
|   | - |
|   |   |
|   |   |
|   |   |
|   |   |
|   |   |
|   |   |
|   |   |
|   |   |
|   |   |
|   |   |
|   |   |
|   |   |
|   |   |
|   |   |
|   |   |
|   |   |
|   |   |
|   |   |
|   |   |
|   |   |
|   |   |
|   |   |
|   |   |
|   |   |
|   |   |
|   |   |
|   |   |
|   |   |
|   |   |
|   |   |
|   |   |
|   |   |
|   |   |
|   |   |
|   |   |
|   |   |
|   |   |
|   |   |
|   |   |
|   |   |
|   |   |
|   |   |
|   |   |
|   |   |
|   |   |
|   |   |
|   |   |
|   |   |
|   |   |
|   |   |
|   |   |
|   |   |
|   |   |
|   |   |
|   |   |
|   |   |
|   |   |
|   |   |
|   |   |
|   |   |
|   |   |
|   |   |
|   |   |
|   |   |
|   |   |
|   |   |
|   |   |
|   |   |
|   |   |
|   |   |
|   |   |
|   |   |
|   |   |
|   |   |
|   |   |
|   |   |
|   | 1 |
|   |   |
|   |   |
|   |   |
|   |   |
| - |   |
|   |   |
|   |   |
|   |   |
|   |   |
|   |   |
|   |   |
|   | - |
|   |   |
|   |   |
|   |   |
|   |   |
|   |   |
|   |   |
|   |   |

# 3 サービスとご利用ガイドの探し方

初めてサービスを利用する場合は、「目的別サービス一覧」からご自身の目的に合ったサービスとご利 用ガイドを選択し、操作方法を確認してください。

#### 3.1 目的別サービス一覧

| 項番 | 目的                                 |                                                                                                    | ご利用ガイド<br>参照先                 |
|----|------------------------------------|----------------------------------------------------------------------------------------------------|-------------------------------|
| 1  | ユーザ ID を取得したい                      | 有効なアクセスキーを持ってい<br>る<br>アクセスキーを持っていない                                                                                                    | 2章 ご利用登録                      |
| 2  | 自分の年金記録を                           | 一覧で見たい                                                                                                    | 4章 年金記録の確認                    |
|    | 「「「「「「」」」」。                        | 詳しく見たい                                                                                                    |                               |
| 3  | か試算したい                             |                                                                                                    | 5章 年金見込額の試算                   |
| 4  | 日本年金機構からの<br>通知書をダウンロード<br>したい     | ねんきん定期便<br>被保険者記録照会回答票<br>年金の支払いに関する通知書                                                                                                    | 7章 通知書の確認                     |
| 5  | 通知書の再交付を申請したい                      |                                                                                                    | 8章 通知書の再交付申請                  |
| 6  | 国民年金保険料をオンライン<br>で納付したい            |                                                                                                    | 12 章 国民年金保険料の納<br>付           |
| 7  | 自分の記録が持ち主<br>不明記録になって<br>いないか確認したい |                                                                                                    | 13章 持ち主不明記録検索                 |
| 8  | 年金についてオンラインで相<br>談したい              |                                                                                                    | 14章 「ねんきんネット」に<br>よるオンライン文書相談 |
| 9  | 年金相談をオンラインで予約<br>したい               |                                                                                                    | 15章 「ねんきんネット」で<br>年金相談予約      |
| 10 | 上記以外                               | 基本操作について知りたい<br>パスワードを変更したい<br>秘密の質問と答えを忘れた<br>秘密の質問と答えを変更<br>したい<br>ねんきん定期便の郵送を<br>止めたい<br>登録したメールアドレスを<br>変更したい<br>ログイン通知メール/お知らせ<br>メールの配信設定を変更したい | 3章 基本操作・各種設定                  |

|  | 通知書の郵送を止めたい                             |                              |
|--|-----------------------------------------|------------------------------|
|  | サービスを停止したい                              |                              |
|  | 国民年金の納付・後払い(追納)<br>が可能な期間や支払額を確認し<br>たい | 6 章 納付・後払い(追納)<br>可能月数と金額の確認 |
|  | 日本年金機構からのお知らせを<br>見たい                   | 9 章 日本年金機構からのお<br>知らせ確認      |
|  | アンケートに回答したい                             | 10章 アンケート回答                  |
|  | 届書を電子申請したい                              | 11章 届書の電子申請                  |

# 4 補足:ご利用ガイドの見方

#### 4.1 画面の操作と説明の見方

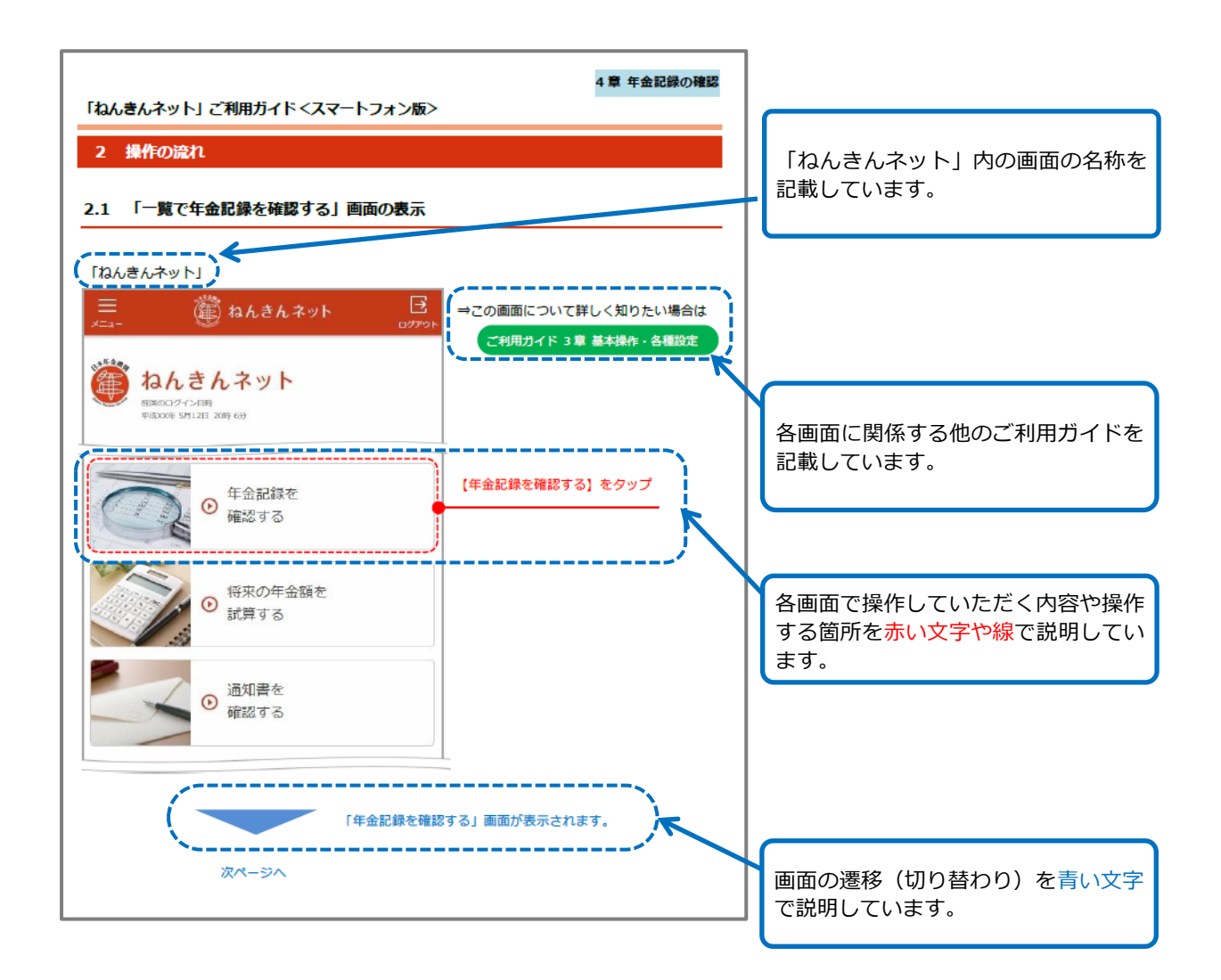

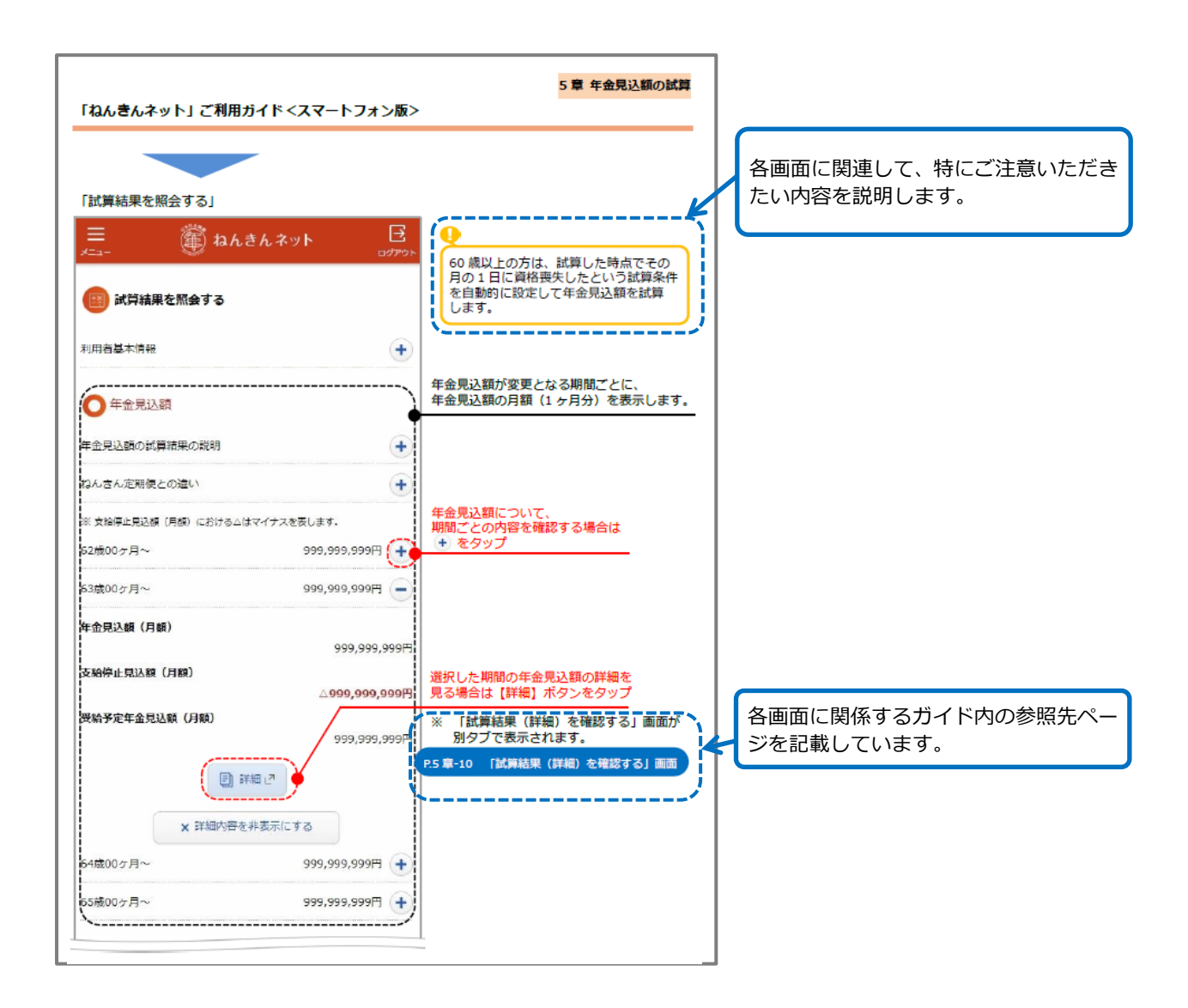

ご利用ガイドの画面は、イメージです。(実際の画面と若干異なる場合があります。)

## 4.2 年金用語集

「ねんきんネット」ご利用ガイドで使用されている年金に関する用語については、以下のサイトをご 確認ください。

年金用語集|日本年金機構

https://www.nenkin.go.jp/yougo/